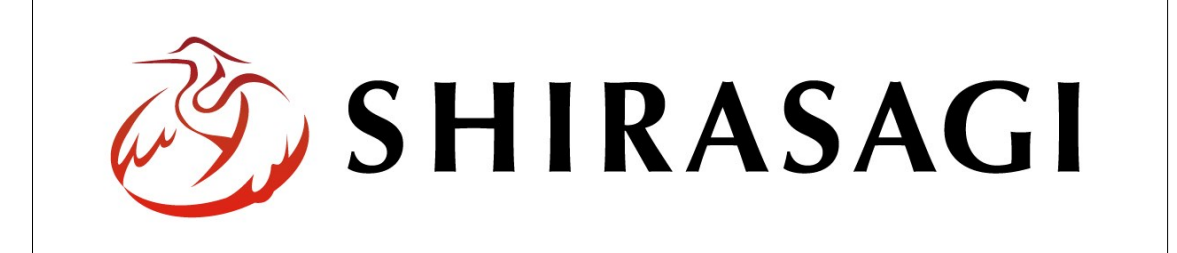

# SHIRASAGI

管理画面操作マニュアル【イベント】

| 1. | ログ  | イン         | ••• | 2  |
|----|-----|------------|-----|----|
|    | 1-1 | 管理画面へのログイン | ••• | 2  |
|    |     |            |     |    |
| 2. | イベ  | ント         | ••• | 3  |
|    | 2-1 | イベント一覧     | ••• | 3  |
|    | 2-2 | イベントの新規作成  | ••• | 4  |
|    | 2-3 | イベントの編集    | ••• | 10 |
|    | 2-4 | イベントの削除    | ••• | 11 |
|    |     |            |     |    |
| 3. | プレ  | ビュー        | ••• | 12 |
|    | 3-1 | プレビューでの確認  | ••• | 12 |
|    |     |            |     |    |
| 4. | 承認  | ・公開        | ••• | 13 |
|    | 4-1 | 承認申請       | ••• | 14 |
|    | 4-2 | 承認者による承認処理 | ••• | 16 |
|    | 4-3 | 公開         | ••• | 16 |

1. ログイン

1-1 管理画面へのログイン

イベント新規作成・編集・削除には、その操作権限を持つアカウントでログインします。 アカウントについての詳細は、管理者にお問い合わせください。

(1) [ユーザーID またはメールアドレス]と[パスワード]を入力後、[ログイン]をクリック します。

| SHIRASAGI        |            |
|------------------|------------|
| ログイン             | ver. 0.7.0 |
| ユーザーIDまたはメールアドレス |            |
| パスワード            |            |
| ログイン             |            |

(2) 作業を行うサイト名をクリックします。

| SHIRASAGI |                                              | サイト管理者 | ログアウト |
|-----------|----------------------------------------------|--------|-------|
| SNS       |                                              |        |       |
| プロフィール    |                                              |        |       |
| ファイル      | 自治体サンフル<br>http://demo.ss-proj.org/ ロ        |        |       |
| アカウント     | 企業サンプル<br>http://company.demo.ss-proj.org/ ロ |        |       |
| システム      |                                              |        |       |
| 接続情報      |                                              |        |       |

イベント
 ここでは、「イベントカレンダー」の新規作成・編集・削除について説明します。

### 2-1 イベント一覧

(1) メインメニューの[フォルダー]をクリックします。

| SHIRASAGI | 自治体サンプル  | 政策課 * | ナイト管理者 ログアウト |
|-----------|----------|-------|--------------|
| ▶ 自治体サンプル |          |       |              |
| メインメニュー   | - タイトル   | フォルダー | -名 モジュール     |
| ロコンテンツ    | □ 広告バナー  | add   | 広告管理         |
| 同間定ページ    | CSS CSS  | CSS   | アップローダー      |
|           | □ 記事     | docs  | 記事           |
| D レイアウト   | 💼 よくある質問 | faq   | カテゴリー        |

# (2) 一覧の[イベントカレンダー]をクリックします。

| SHIRASAGI        | 自治体サンプル |            |              | 政策課    | サイト管理者 ログアウト     |
|------------------|---------|------------|--------------|--------|------------------|
| ▶ 自治体サンプル        |         |            |              |        |                  |
| メインメニュー          | 新規作成    |            | 検索           |        |                  |
| ■ コンテンツ          |         |            |              |        |                  |
|                  |         | □ タイトル     | フォルダー名       | モジュール  | 更新日時             |
| 回 回走ハーシ<br>□ パーツ |         | □ □ 広告バナー  | add          | 広告管理   | 2015/04/20 10:02 |
| □ レイアウト          |         | 📄 🛅 注目情報   | attention    | カテゴリー  | 2015/04/20 10:02 |
| Ⅲ フォルダ書き出し       |         | 〇 イベントカレンタ | d - calendar | イベント   | 2015/04/20 10:02 |
| Ⅲ ページ書き出し        |         | CSS        | CSS          | アップロータ | 2015/04/20 10:02 |

#### (3) イベント一覧が表示されます

| SHIRASAGI | 自治体サンプル     |                 | 政策課     | サイト管理者           | コグアウト |
|-----------|-------------|-----------------|---------|------------------|-------|
| ← 自治体サンプル | ▶ イベントカレンダー |                 |         |                  |       |
| イベント      | 新規作成        |                 | 検索(イ    | ·)               |       |
| B 7~>>~=> | (ア)         |                 |         |                  |       |
| 標準機能      |             |                 | ファイル名   | 史新日時             | 状態    |
| <u> </u>  |             | □ 目住民相談会を開催します。 | 31.html | 2015/04/20 08:01 | 公開中   |

(ア)登録されているイベントが一覧表示されます。

(イ)イベント検索できます。

イベントタイトルの一部を入力し、[検索]をクリックします。

2-2 イベントの新規作成

#### (1) イベントー覧画面で[新規作成]をクリックします。

| SHIRASAGI    | 自治体サンプル     |               | 政策課     | サイト管理者 [         | コグアウト |
|--------------|-------------|---------------|---------|------------------|-------|
| ← □ 自治体サンプル  | ▶ イベントカレンダー |               |         |                  |       |
| イベント         | 新規作成        |               | 検索      |                  |       |
| 14×>+->      |             |               |         |                  |       |
| <b>栖</b> 淮档能 |             | タイトル          | ファイル名   | 更新日時             | 状態    |
| <u> </u>     | -           | 自住民相談会を開催します。 | 31.html | 2015/04/20 08:01 | 公開中   |

(2) 必要事項を入力します。

| SHIRASAGI                                                   | 自治体サンプル        |         |     |           | 政策課 | サイト管理者 | ログアウト |
|-------------------------------------------------------------|----------------|---------|-----|-----------|-----|--------|-------|
| ← 自治体サンプル                                                   | イベントカレンダー      |         |     |           |     |        |       |
| イベント                                                        | 一覧へ戻る          | 基本情報    |     |           |     |        |       |
| B 7~>>~->                                                   | アドオン           | タイトル 😮  | (ア) |           |     |        |       |
| 標準機能                                                        | すべて<br>基本情報    | ファイル名 😮 | (イ) |           |     |        |       |
| <ul> <li>□ フォルター</li> <li>□ 固定ページ</li> <li>□ パーツ</li> </ul> | メタ情報<br>イベント情報 | レイアウト 😮 | (ウ) | イベントカレンダー | •   |        |       |
| □ レイアウト<br>Ⅲ 設定                                             | 追加情報<br>本文     | 並び順 😢   | (エ) | 0         |     |        |       |
| III フォルダ書き出し<br>III ページ書き出し                                 | ファイル<br>カテゴリー  | メタ情報    |     |           |     |        |       |
| モジュール                                                       | イベント<br>関連記事   | 折りたたみ表示 |     |           |     |        |       |

- (ア) [タイトル]… イベントのタイトルに利用し、ブラウザのタイトルバーやページタイトルに表示されます。
- (イ) [ファイル名]… ファイル名は URL に利用します。半角英数字で入力してくだ さい。.html などの拡張子の記述は不要です。未入力の場合は自動的に割り振 られます。
- (ウ) [レイアウト]… ページのレイアウトを選択します。初期値は上位のフォルダの設定を継承していますので、必要な場合のみ変更してください。
- (エ) [並び順]… フォルダーの並び順の設定で「指定順」を指定している場合に利 用します。数字が大きいほど一覧ページの下位にリンクが表示されます。
- (オ) [Keywords]… 検索エンジン用のキーワードの設定に利用します。「,」で区切ることにより複数のキーワードの設定が可能です。※メタ

| メタ情報              |  |
|-------------------|--|
| 折りたたみ表示           |  |
| Keywords 👔 (大)    |  |
| Description 8 (力) |  |
| Summary 😮 (キ)     |  |

情報の[折りたたみ表示]をクリックすると表示されます。

- (カ) [Description]… 検索エンジン用のページ概要の設定に利用します。※メタ情報の[折りたたみ表示]をクリックすると表示されます。
- (キ) [Summary]… 一覧ページで表示するページの概要に利用します。一覧ページ に Summary の表示設定がされていない場合は入力していても表示されません。 ※メタ情報の[折りたたみ表示]をクリックすると表示されます。

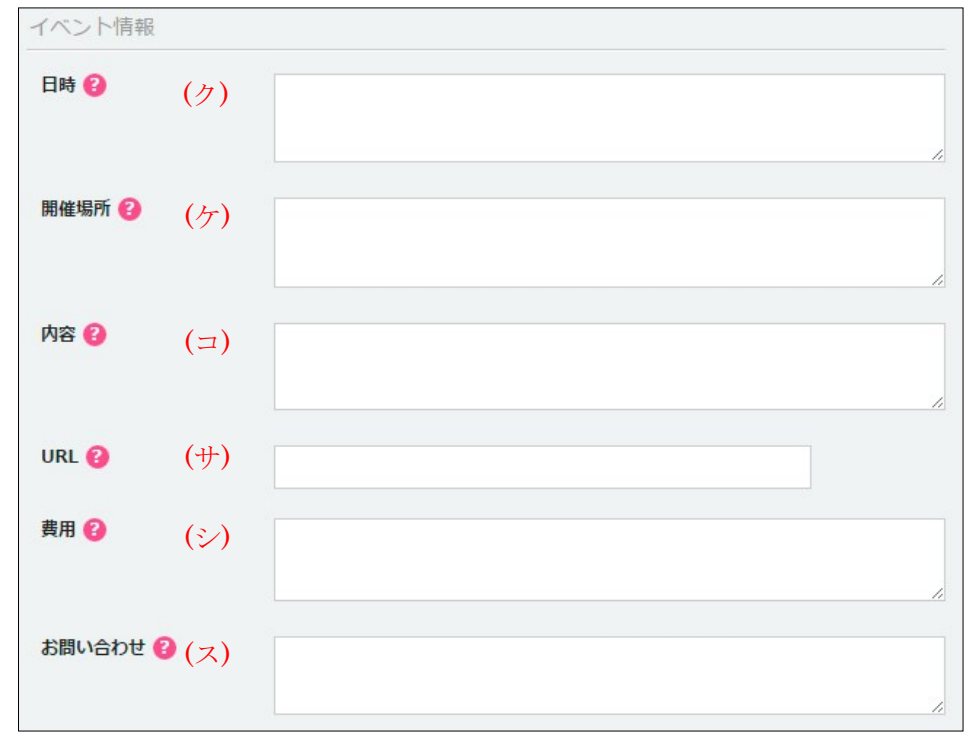

(ク)[日時]… イベントの日時をテキスト形式にて入力します。

(ケ) [開催場所]… イベントの開催場所を入力します。

(コ) [内容]… イベントの内容を入力します。

(サ) [URL]… イベントの関連 URL を入力します。

(シ) [費用]… イベント参加に必要な費用を入力します。

(ス) [お問い合わせ]… 連絡先を入力します。

| 追加情報      |                     |
|-----------|---------------------|
| 項目名 😢 (セ) | 内容 😢 (ソ)            |
|           | 削除 (チ)              |
| 項目を追加する(タ |                     |
| (セ) [項    | 名]… 追加情報の項目名を設定します。 |

(ソ) [内容]… 項目の内容を設定します。

(タ) [項目を追加する]… 追加項目の入力欄を追加します。

(チ) [削除]… 追加項目の入力欄を削除します。

| 本   | 文(ツ)       |                 |                          |            |            |   |     |            |    |       |             |        |   |
|-----|------------|-----------------|--------------------------|------------|------------|---|-----|------------|----|-------|-------------|--------|---|
|     | 86         |                 |                          | <b>* *</b> | ABÇ + ) (@ |   |     | <b>⊡</b> ⊞ |    | Ω     | ]<br>[ ゆ ソ・ | -ス   🗈 | ] |
|     | BI         | <del>S</del> [] | <b>I</b> <sub>×</sub> ]≡ | •=   + =   | ÷≣ 99      | E | = : |            | スタ | 711 · | 書式          | •      | ? |
|     |            |                 |                          |            |            |   |     |            |    |       |             |        |   |
|     |            |                 |                          |            |            |   |     |            |    |       |             |        |   |
|     |            |                 |                          |            |            |   |     |            |    |       |             |        |   |
| (テ) | アクセシト      | ビリティチ           | エック                      | リンクチ       | (ト)<br>エック |   |     |            |    |       |             |        |   |
| フ   | アイル        |                 |                          |            |            |   |     |            |    |       |             |        |   |
| (ナ  | )<br>アップロ- | -F ユ            | ーザーファ                    | (二)<br>アイル |            |   |     |            |    |       |             |        |   |

(ツ) [本文]… 本文を入力します。※別紙「1. エディタの詳細説明」参照
(テ) [アクセシビリティチェック]… 本文のアクセシビリティチェックを行います。
(ト) [リンクチェック]… 本文中のリンク URL が正しく繋がるかチェックします。
(ナ) [アップロード]… [アップロード]… ページで使用する画像等をアップロードします。※別紙「2. ファイルのアップロード」参照
(ニ) [ユーザーファイル]… ユーザー単位で使用するファイルを設定します。

| カテゴリー (ヌ)    |             |      |       |
|--------------|-------------|------|-------|
| □ 文化・芸術 □ 講〉 | 寅・講座 🗐 スポーツ |      |       |
| イベント (ネ)     |             |      |       |
| 折りたたみ表示      |             |      |       |
| 関連記事 (ヒ)     |             |      |       |
| 折りたたみ表示      |             |      |       |
| 公開設定 (フ)     |             |      |       |
| 折りたたみ表示      |             |      |       |
| 公開予約 (本)     |             |      |       |
| 折りたたみ表示      |             |      |       |
| 権限 (ム)       |             |      |       |
| 折りたたみ表示      |             |      |       |
|              |             | (6   |       |
|              | 下書き保存       | 公開保存 | キャンセル |

- (ヌ) [カテゴリー]… 該当ページが所属するカテゴリーにチェックを入れます。
- (ネ) [イベント]… イベントリストに表示する場合に設定します。※[折りたたみ表示]をクリックすると表示されます。
- (ノ) [イベントタイトル]… イベントリストに表示するリンクのタイトルを記述し

| てください。入力のない場 | イベント  |
|--------------|-------|
| 合はこのページのタイト  | 折りたたみ |
| ルが継承されます。※右記 | イベントタ |
| の入力エリアは[折りたた |       |
| み表示]をクリックすると | イベント日 |
| 表示されます。      |       |

| イベント     |              |        |    |  |
|----------|--------------|--------|----|--|
| 折りたたみ表示  |              |        |    |  |
| イベントタイトル | <b>8</b> ()) |        |    |  |
| イベント日 😮  | (>>) 🖺       | -      | 削除 |  |
|          | 日付フォー        | ムを追加する |    |  |

- (ハ) [イベント日]… イベントリストにリンクを表示する場合はイベントの期間を 入力してください。「日付フォームを追加する」を選択することで複数の期間を 設定することが可能です。
- (ヒ) [関連記事]… このページの内容に関連するページへのリンクを選択します。
   選択したページへのリンクが本文の下部に表示されます。
   ※入力エリアは[折りたたみ表示]をクリックすると表示されます。

右画像の[関連記事を選択する]をクリックすると、下記の 記事一覧が表示されます。該 当するチェックボックスを チェックして[関連記事を設 定する]をクリックすると、記

| 関連記事    |           |
|---------|-----------|
| 折りたたみ表示 |           |
| 関連記事 😮  | 関連記事を選択する |

7

事入力画面に戻ります。関連記事タイトルの一部を入力して[関連記事を検索]をク リックし、記事を検索することもできます。

| タイトル          | ファイル名                      | 更新日時             |  |
|---------------|----------------------------|------------------|--|
| シラサギ市メールマガジン  | ezine/653.html             | 2015/04/16 10:02 |  |
| 地図            | institution/bunka/libra··· | 2015/04/16 10:02 |  |
| 人マートノオン・携帯サイト | mobile.html                | 2015/04/16 10:02 |  |
| 自治体サンプル       | index.html                 | 2015/04/16 10:02 |  |
|               |                            |                  |  |

- (フ) [公開設定]… このページの公開日時を設定します。 ※右記の入力エリアは[折りたたみ表 示]をクリックすると表示されます。
- (へ)[公開日時]… ページに表示する公開日の指定に利用します。実際の公開日以外の日付を指定する場合に利用します。

| (ホ) | [公開予約]… | このページの公開日時を | 予約します。 |
|-----|---------|-------------|--------|
|     | ※下記の入力  | ェリアは[折りたたみ表 |        |
|     | 示]をクリック | すると表示されます。  | 公開予約   |

(マ)[公開開始日時(予約)]… 公開を開 始する日時を指定します。指定した日 時が来るとページが公開されます。公 開されるには承認処理が完了してい る必要があります。即時公開する場合 は指定は不要です。

| 公開設定       |  |
|------------|--|
| 折りたたみ表示    |  |
| 公開日時 😢 (へ) |  |

| 公開予約             |         |
|------------------|---------|
| 折りたたみ表示          |         |
| 公開開始日時(予約) 😢 (マ) | <u></u> |
| 公開終了日時(予約) 😢     |         |

- (ミ)[公開終了日時(予約)]… 公開を終了する日時を指定します。指定した日時 が来るとページが非公開になります。
- (ム) [権限]… このページの権限を設定します。※下記の入力エリアは[折りたたみ表示]をクリックすると表示されます。
- (メ) [権限レベル]… このページを編 集可能なユーザーのレベルを指定 します。
- (モ)[管理グループ]… このページを 編集可能にするグループを選択し ます。

| 権限            |                 |    |
|---------------|-----------------|----|
| 折りたたみ表示       |                 |    |
| 権限レベル 🚱 ( 乄 ) | 1 •             |    |
| 管理グループ 😢 (モ)  | グループを選択する       |    |
|               | グループ名           |    |
|               | シラサギ市/企画政策部/政策課 | 削除 |

該当するチェックボックスをチェ

ックして[グループを設定する]をクリックすると、入力画面に戻ります。 グループの一部を入力して[グループを検索]をクリックして、グループを検索 することもできます。

|              |      |         | グループを検索 |
|--------------|------|---------|---------|
| グループ         | 電話番号 | ファックス番号 | メールアドレス |
| シラサギ市/危機管理部/ | 防災課  |         |         |
| シラサギ市/危機管理部/ | 管理課  |         |         |
| シラサギ市/危機管理部  |      |         |         |
| シラサギ市/企画政策部/ | 広報課  |         |         |
| シラサギ市/企画政策部  |      |         |         |
| シラサギ市        |      |         |         |

(3) 公開権限を持たないユーザーでログインしている場合は、入力画面下部の[保存]をク リックすると、ページが保存されます。[一覧へ戻る]をクリックして、一覧ページに 戻り、ページが追加されていることを確認します。このとき、一覧画面での[ステー タス]は "非公開" となります。※「4. 承認・公開」参照

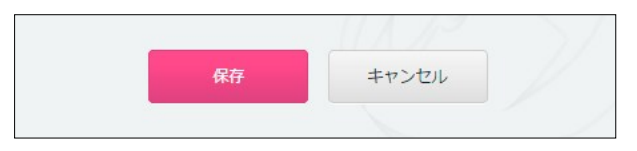

| SHIRASAGI                                  | 自治体サンプル     |       |           | 政策課 | サイト管理者 | ログアウト |
|--------------------------------------------|-------------|-------|-----------|-----|--------|-------|
| ← 自治体サンプル                                  | イベントカレンダー   |       |           |     |        |       |
| イベント                                       | 編集する        | 基本情報  |           |     |        |       |
| 🖹 イベントページ                                  | 削除する        | タイトル  | テストイベント   |     |        |       |
| 標準機能                                       | プレビュー       | ファイル名 | 73.html   |     |        |       |
| 🗋 フォルダー                                    | 一覧へ戻る       | レイアウト | イベントカレンダー |     |        |       |
| <ul> <li>目 固定ページ</li> <li>□ パーツ</li> </ul> | アドオン        | 並び順   | 0         |     |        |       |
| <ul> <li>レイアウト</li> <li>助定</li> </ul>      | すべて<br>其本情報 | 承認    |           |     |        |       |
| Ⅲ フォルダ書き出し                                 | 承認          | 承認申請  |           |     |        |       |
| Ⅲ ページ書き出し                                  | イベント情報      |       |           |     |        |       |
| SHIRASAGI                                  | 自治体サンブル     |       | ,         | 政策課 | サイト管理者 | ログアウト |
| ← 自治体サンプル                                  | イベントカレンダー   |       |           |     |        |       |
| イベント                                       | 新規作成        |       |           | 検索  |        |       |
| 1ベントページ                                    |             |       |           |     |        |       |

公開権限を持つユーザーの場合は、記事 作成画面下部にでは[下書き保存][公開保 存][キャンセル]ボタンが表示されていま す。

| 下書き保存 | 公開保存 | キャンセル |
|-------|------|-------|
|       |      |       |

2015/04/20 09:07 非公間

公開中

2015/04/20 08:01

73.html

31.html

90

檀進機能

□ フォルダー

[公開保存]をクリックすると、[ステータス]は"公開"となり、公開されます。

□ □ テストイベント

自住民相談会を開催します。

[下書き保存]をクリックすると、[ステータス]は"非公開"となり、公開されません。承認処 理課程に進むことも出来ます。※「4. 承認・公開」参照 2-3 イベントの編集

(1) 編集するイベントのタイトル部分をクリックして、詳細画面で[編集する]をクリックします。

| SHIRASAGI                                                  | 自治体サンプル                                                                                                  |                                |                                 | 政策課     | サイト管理者           | ログアウト |
|------------------------------------------------------------|----------------------------------------------------------------------------------------------------|--------------------------------|---------------------------------|---------|------------------|-------|
| ← 白 自治体サンプル                                                | イベントカレンダー                                                                                                |                                |                                 |         |                  |       |
| イベント                                                       | 新規作成                                                                                                    |                                |                                 | 検索      |                  |       |
| ◎ イベントページ                                                  |                                                                                                    |                                |                                 |         |                  |       |
|                                                            |                                                                                                    | □ タイトル                         |                                 | ファイル名   | 更新日時             | 状態    |
| 標準機能                                                       |                                                                                                    |                                |                                 | 73.html | 2015/04/20 09:07 | 7 非公開 |
| □ フォルダー                                                    |                                                                                                    | □ □ 住民相談会                      | を開催します。                         | 31.html | 2015/04/20 08:01 | 山公開中  |
|                                                            |                                                                                                    |                                |                                 |         |                  |       |
| SHIRASAGI                                                  | 自治体サンブル                                                                                                  |                                | ļ                               | 政策課     | サイト管理者           | ログアウト |
| SHIRASAGI                                                  | <ul><li>自治体サンブル</li><li>&gt; イベントカレンダー</li></ul>                                                         |                                |                                 | 政策課     | サイト管理者           | ログアウト |
| SHIRASAGI ← □ 自治体サンブル イベント                                 | <ul> <li>目治体サンプル</li> <li>ト イベントカレンダー</li> <li>編集する</li> </ul>                                           | 基本情報                           |                                 | 政策課     | サイト管理者           | ログアウト |
| SHIRASAGI ← 目治体サンプル イベント イベントページ                           | <ul> <li>目治体サンブル</li> <li>イベントカレンダー</li> <li>編集する</li> <li>削除する</li> </ul>                               | 基本情報<br>タイトル                   | テストイベント                         | 政策課     | サイト管理者           | ログアウト |
| SHIRASAGI ← □ 自治体サンブル イベント ⑦ イベントページ 標準機能                  | <ul> <li>目治体サンブル</li> <li>イベントカレンダー</li> <li>編集する</li> <li>削除する</li> <li>ブレビュー</li> </ul>                | 基本情報<br>タイトル<br>ファイル名          | -<br>テストイベント<br>73.html         | 政策課     | サイト管理者           | ログアウト |
| <ul> <li>SHIRASAGI</li> <li> <ul> <li></li></ul></li></ul> | <ul> <li>目治体サンブル</li> <li>イベントカレンダー</li> <li>編集する</li> <li>削除する</li> <li>ブレビュー</li> <li>一覧へ戻る</li> </ul> | 基本情報<br>タイトル<br>ファイル名<br>レイアウト | テストイベント<br>73.html<br>イベントカレンダー | 政策課     | サイト管理者           | ログアウト |

イベント一覧でチェックボックスとタイトル以外の場所をクリックした場合に表示 されるウィンドウ内の[編集する]をクリックしても、編集することができます。

| SHIRASAGI       | 自治体サンプル     |                | 政策課          | サイト管理者           | ログアウト |
|-----------------|-------------|----------------|--------------|------------------|-------|
| ← 自治体サンプル       | ▶ イベントカレンダー |                |              |                  |       |
| イベント            | 新規作成        |                | 検索           |                  |       |
| ₿ イベントページ       |             |                |              |                  |       |
| <b>神</b> 。在 神 和 |             | □ タイトル         | ファイル名        | 更新日時             | 状態    |
| 1美 4年178月日      |             |                | 72 html      | 2015/04/20 09:07 | 非公開   |
| フォルダー           |             | □ 住民相談会を開催します。 | 詳細を見る<br>tml | 2015/04/20 08:01 | 公開中   |
| 目 固定ページ         |             |                | 編集する         |                  |       |
|                 |             |                | 削除する         |                  |       |
|                 |             |                | プレビュー        |                  |       |

(2) イベントを編集後、[保存]します。※2-2「イベントの新規作成」参照

2-4 イベントの削除

(1) ページー覧で編集するページのタイトル部分をクリックし、次の詳細画面で[削除する]をクリックします。次の確認画面で[削除]をクリックします。

| SHIRASAGI   | 自治体サンプル     |          |           | 政策課   | サイト管理者                | ログアウト |
|-------------|-------------|----------|-----------|-------|-----------------------|-------|
| ← □ 自治体サンプル | ▶ イベントカレンダー |          |           |       |                       |       |
| イベント        | 編集する        | 基本情報     |           |       |                       |       |
| 🖹 イベントページ   | 削除する        | タイトル     | テストイベント   |       |                       |       |
| 標準機能        | プレビュー       | ファイル名    | 73.html   |       |                       |       |
| 🗅 フォルダー     | 一覧へ戻る       | レイアウト    | イベントカレンダー |       |                       |       |
|             |             |          | •         |       |                       |       |
|             |             |          |           |       |                       |       |
|             |             |          | ¥         |       |                       |       |
| SHIRASAGI   | 自治体サンプル     |          |           | 政策課   | サイト <mark>管</mark> 理者 | ログアウト |
| ← □ 自治体サンプル | イベントカレンダー   |          |           |       |                       |       |
| イベント        | 詳細へ戻る       | 削除してよろしい | ですか?      |       |                       |       |
| 1ペントページ     | 一覧へ戻る       | タイトル     | テストイベント   |       |                       |       |
| 標準機能        |             |          |           |       |                       |       |
| 🔁 フォルダー     |             |          | 削除        | キャンセル |                       |       |
| ◎ 固定ページ     |             |          |           |       |                       |       |

イベント一覧でチェックボックスとタイトル以外の場所をクリックした場合に表示 されるウィンドウ内の[削除する]をクリックしても、削除することができます。

| SHIRASAGI    | 自治体サンプル     |                                                   |       | 政策課      | サイト管理者           | ログアウト |
|--------------|-------------|---------------------------------------------------|-------|----------|------------------|-------|
| ←  □ 自治体サンプル | ▶ イベントカレンダー |                                                   |       |          |                  |       |
| イベント         | 新規作成        |                                                   |       | 検索       |                  |       |
| □ イベントページ    |             |                                                   |       |          |                  |       |
|              |             | タイトル                                              |       | ファイル名    | 更新日時             | 状態    |
| 信率体能         |             | <ul> <li>         ・         ・         ・</li></ul> |       | == : :ml | 2015/04/20 09:07 | 非公開   |
|              |             | 📄 🖹 住民相談会を開催します。                                  | 詳細を見る | ml       | 2015/04/20 08:01 | 公開中   |
| 団 固定ページ      |             |                                                   | 編集する  |          |                  |       |
| ロバーツ         |             |                                                   | 削除する  |          |                  |       |
|              |             |                                                   | プレビュー |          |                  |       |
| 111 設定       |             |                                                   |       |          |                  |       |

3. プレビュー

イベント作成時や承認処理においてのイベントの表示確認はプレビューで行います。

3-1 プレビューでの確認

(1) イベント一覧で編集するイベントのタイトル部分をクリックし、次の詳細画面で[プ レビュー]をクリックします。

| SHIRASAGI       | 自治体サンプル     |       |           | 政策課 | サイト管理者 | ログアウト |
|-----------------|-------------|-------|-----------|-----|--------|-------|
| ← □ 自治体サンプル     | ▶ イベントカレンダー |       |           |     |        |       |
| イベント            | 編集する        | 基本情報  |           |     |        |       |
| ₿ イベントページ       | 削除する        | タイトル  | テストイベント   |     |        |       |
| 標準機能            | プレビュー       | ファイル名 | 73.html   |     |        |       |
| コフォルダー  の 日本ページ | 一覧へ戻る       | レイアウト | イベントカレンダー |     |        |       |

イベント一覧でチェックボックスとタイトル以外の場所をクリックした場合に表示 されるウィンドウ内の[プレビュー]をクリックしても、プレビューを確認することが できます。

| SHIRASAGI   | 自治体サンプル   |   |               |         | 政策課   | サイト管理者           | ログアウト |
|-------------|-----------|---|---------------|---------|-------|------------------|-------|
| ← □ 自治体サンプル | イベントカレンダー |   |               |         |       |                  |       |
| イベント        | 新規作成      |   |               |         | 検索    |                  |       |
| 🖻 イベントページ   |           |   |               |         |       |                  |       |
|             |           |   | タイトル          |         | ファイル名 | 更新日時             | 状態    |
| 標準機能        |           | 4 | テストイベント       |         | html  | 2015/04/20 09:07 | 7 非公問 |
| 🛅 フォルダー     |           |   | 自住民相談会を開催します。 | 詳細を見る   | ntml  | 2015/04/20 08:01 | い日本   |
| □ 固定ページ     |           |   |               | 編集する    |       |                  |       |
| ロパーツ        |           |   |               | 削除する    |       |                  |       |
| □ レイアウト     |           |   |               | 71.1-7- |       |                  |       |
| Ⅲ 設定        |           |   |               | 2001-   |       |                  |       |

4. 承認·公開

公開権限のないユーザーが作成・編集したイベントは承認者による承認処理を経 て、公開されます

承認の流れは下記の通りです。

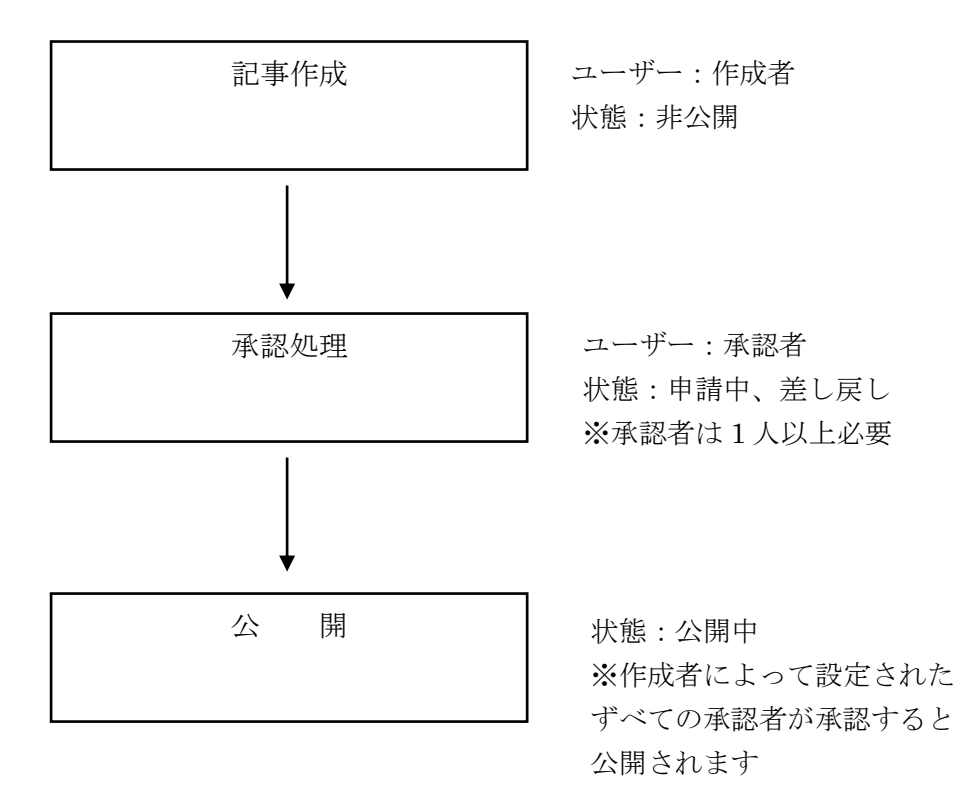

4 4-1承認申請

(1) 承認申請するページの詳細画面の[承認申請]をクリックします。

| SHIRASAGI                                 | 自治体サンプル     |       |           | 政策課 | サイト管理者 | ログアウト |
|-------------------------------------------|-------------|-------|-----------|-----|--------|-------|
| ← 白 自治体サンプル                               | イベントカレンダー   |       |           |     |        |       |
| イベント                                      | 編集する        | 基本情報  |           |     |        |       |
| 🖹 イベントページ                                 | 削除する        | タイトル  | テストイベント   |     |        |       |
| 標準機能                                      | プレビュー       | ファイル名 | 73.html   |     |        |       |
| 🗋 フォルダー                                   | 一覧へ戻る       | レイアウト | イベントカレンダー |     |        |       |
| ■ 固定ページ □ パーツ                             | アドオン        | 並び順   | 0         |     |        |       |
| <ul> <li>□ レイアウト</li> <li>Ⅲ 設定</li> </ul> | すべて<br>基本情報 | 承認    |           |     |        |       |
| III フォルダ書き出し<br>III ページ書き出し               | 承認          | 承認申請  |           |     |        |       |

## (2) 必要事項を入力または選択します。

| SHIRASAGI                                  | 自治体サンプル         |          |                 | 政策課 | サイト管理者             | ログアウト |
|--------------------------------------------|-----------------|----------|-----------------|-----|--------------------|-------|
| ← □ 自治体サンプル                                | イベントカレンダー       |          |                 |     |                    |       |
| イベント                                       | 編集する            | 基本情報     |                 |     |                    |       |
| 🛙 イベントページ                                  | 削除する            | タイトル     | テストイベント         |     |                    |       |
| 標準機能                                       | プレビュー           | ファイル名    | 73.html         |     |                    |       |
| □フォルダー                                     | 一覧へ戻る           | レイアウト    | イベントカレンダー       |     |                    |       |
| <ul> <li>□ 直定ページ</li> <li>□ パーツ</li> </ul> | アドオン            | 並び順      | 0               |     |                    |       |
| <ul> <li>□ レイアウト</li> <li>□ 設定</li> </ul>  | すべて<br>基本情報     | 承認       |                 |     |                    |       |
| Ⅲ フォルダ書き出し                                 | 承認              | 承認申請     |                 |     |                    |       |
| ₩ ページ書き出し                                  | イベント 信報<br>追加情報 | 申請コメント 😮 | (-7)            |     |                    |       |
| モジュール                                      | 本文              |          | $(\mathcal{F})$ |     |                    |       |
| イベント                                       | 公開設定            |          |                 |     |                    |       |
|                                            | 権限              | 承認者 😮    | (イ) 申請先         |     | 選択候補<br>ミステム管理者(s) | (6)   |
|                                            |                 |          |                 |     | ー般ユーザー1(us         | er1)  |
|                                            |                 |          |                 | 4=+ | 一般ユーザー2(us         | er2)  |
|                                            |                 |          |                 |     |                    |       |
|                                            |                 |          | 申請              |     |                    |       |
|                                            |                 |          |                 |     |                    |       |

(ア) [申請コメント]… 申請理由など承認者に対するコメントを記述してください。
 (イ) [承認者]… 承認者を指定する場合は、右欄選択候補より対象者をクリックしてください。承認者を解除する場合は、左欄申請先より対象者をクリックしてください。

- (3) [申請]をクリックします。
- (4) 承認状態が[申請]となります。承認者には承認依頼メールが送信されます。

| 承認     |                 |
|--------|-----------------|
| 承認申請   |                 |
| 申請者    | サイト管理者(admin)   |
| 承認状態   | 申請              |
| 申請コメント |                 |
| 承認者    | システム管理者(sys):申請 |
|        |                 |

4-2 承認者による承認処理

(1) 依頼されたイベントをプレビューで内容を確認後、[承認/差し戻し]を行います。 ※「3-1 プレビューでの確認」参照

[承認/差し戻し]は、承認依頼が届いている場合のみ表示されます。申請者に対するコメントを入力(任意)の上、承認または差し戻しを選択します。

| SHIRASAGI                                  | 自治体サンプル   |           |      |   | シラサギ市 | システム管理者 | ログアウト |
|--------------------------------------------|-----------|-----------|------|---|-------|---------|-------|
| ← □ 自治体サンプル                                | イベントカレンダー |           |      |   |       |         |       |
| イベント                                       | 編集する      | 承認/差し戻し 😢 | )    |   |       |         |       |
| 🖻 イベントページ                                  | 削除する      |           |      |   |       |         |       |
| 標準機能                                       | プレビュー     |           |      |   |       |         |       |
| フォルダー                                      | 一覧へ戻る     |           |      |   |       |         |       |
| <ul> <li>目 固定ページ</li> <li>ゴ パーツ</li> </ul> | アドオン      | 承認        | 差し戻し | 1 |       |         |       |

(2)-1 [承認]をクリックした場合、承認状態が[承認]となり、承認者が承認したことを確認します。

| 承認     |                 |
|--------|-----------------|
| 申請者    | サイト管理者(admin)   |
| 承認状態   | 承認              |
| 申請コメント |                 |
| 承認者    | システム管理者(sys):承認 |

(2)-2 [差し戻し]をクリックした場合、承認状態が[差し戻し]となり、申請者にメールで 通知されます。

| 本認     |                     |
|--------|---------------------|
| 承認申請   |                     |
| 申請者    | サイト管理者(admin)       |
| 承認状態   | 差し戻し                |
| 申請コメント |                     |
| 承認者    | システム管理者(sys) : 差し戻し |

4-3 公開

承認者すべてに承認されると公開されます。該当記事の詳細画面の[ステータス]が

| 公開設定  |                  |  |
|-------|------------------|--|
| ステータス | 公開               |  |
| 公開日時  | 2015/04/20 17:10 |  |
|       |                  |  |